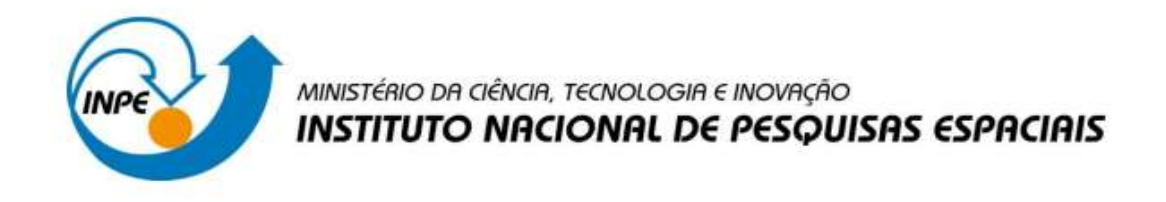

# SER-300 - Introdução ao Geoprocessamento Laboratório 3- Modelo Numérico de Terreno

Barbara Hass Miguel

INPE São José dos Campos 2016

#### 1. Introdução

O objetivo do Laboratório 2- Modelo Numérico de Terreno foi realizar a manipulação de dados altimétricos pertencentes ao Plano Piloto municipal de Brasília, contendo feições de isolinhas e cotas altimétricas. A partir destes dados foram gerados vários dados referentes ao relevo da região, possibilitando a extração de informações relevantes na inferência geográfica. As curvas de nível de uma área, dentro do Sistema de Informação Geográfica, podem ser transformados em dados numéricos regulares, de forma a apresentarem valores altimétricos uniformemente distribuídos no terreno, possibilitando estimar a altitude em pontos em que não há valores amostrados.

Essa técnica é realizada mediante interpoladores matemáticos, que possuem a função de gerar valores para locais sem dados amostrados a partir de dados conhecidos. Os interpoladores podem gerar grades triangulares ou grades retangulares no terreno, baseando-se em diferentes critérios (distância, vizinho mais próximo, etc.). Além disso, informações relativas à declividade da região também podem ser obtidas em forma de grade numérica, sendo relacionada à inclinação da reta entre as curvas e ao ângulo de exposição.

As grades numéricas de um modelo podem gerar dados possíveis de serem mais facilmente interpretados quando são transformados em mapas temáticos, por meio do fatiamento das grades em faixas específicas e de interesse. Também podem ser observadas em 3 D, apresentando as coordenadas referentes aos eixos x, y e altimetria (z).

Para a realização desse trabalho foi utilizado o software Spring 4.3.3.

#### 2. Desenvolvimento

### Exercício 1 - Definindo o Plano Piloto para o Aplicativo 1

Primeiramente foi criado o banco de dados "Curso" e o projeto "Plano\_Piloto", na Projeção UTM e Datum SAD 69, como mostra a Figura 1.

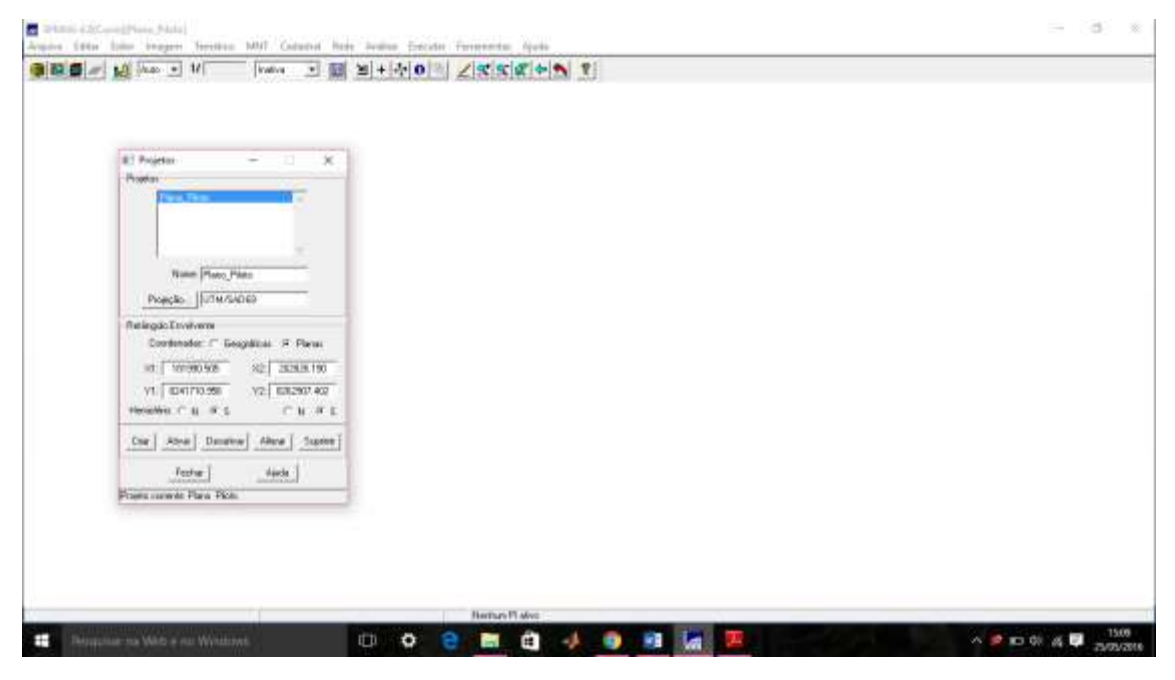

Figura 1: Criação do banco de Dados.

# Exercício 2 - Importação amostras de modelo numérico de terreno

#### Passo 1 - Importar arquivo DXF com isolinhas num PI numérico

| Aar • 1/ (17052 |                                        |  |
|-----------------|----------------------------------------|--|
|                 |                                        |  |
|                 |                                        |  |
|                 | Transis - X                            |  |
|                 | Data lidena                            |  |
|                 | Detail. C. Com, per Detail Det (Dr. 01 |  |
|                 | Poreau DXP-912  Lage                   |  |
|                 | MVE Lastra Diff                        |  |
|                 | Provi Canent                           |  |
|                 | Maga_dentecore                         |  |
|                 |                                        |  |
|                 |                                        |  |
|                 | F Ramar Cardwide Terretoriação         |  |
|                 | Entran Pultime (259 Cover Y Co         |  |
|                 | Aug Parts 20. Particle [L1 pv.]        |  |
|                 | STOR Texts (0) Excelle 1.8             |  |
|                 | Econator Fechar Aude                   |  |
|                 | Out .                                  |  |
|                 | Pr[ ["Modest                           |  |
|                 | Tuesdar Fechar Auda                    |  |
|                 |                                        |  |

Figura 2: Importação do Mapa Altimétrico.

Foi criado um PI do modelo numérico com dados de altimetria, porém será utilizado o projeto "Plano\_Piloto", que tem uma área menor do que o "DF". Primeiramente foi criada a categoria Altimetria como Modelo Numérico de Terreno, onde foram importadas as isolinhas do Plano Piloto de Brasília, para o PI "Mapa\_Altimetrico", figura abaixo:

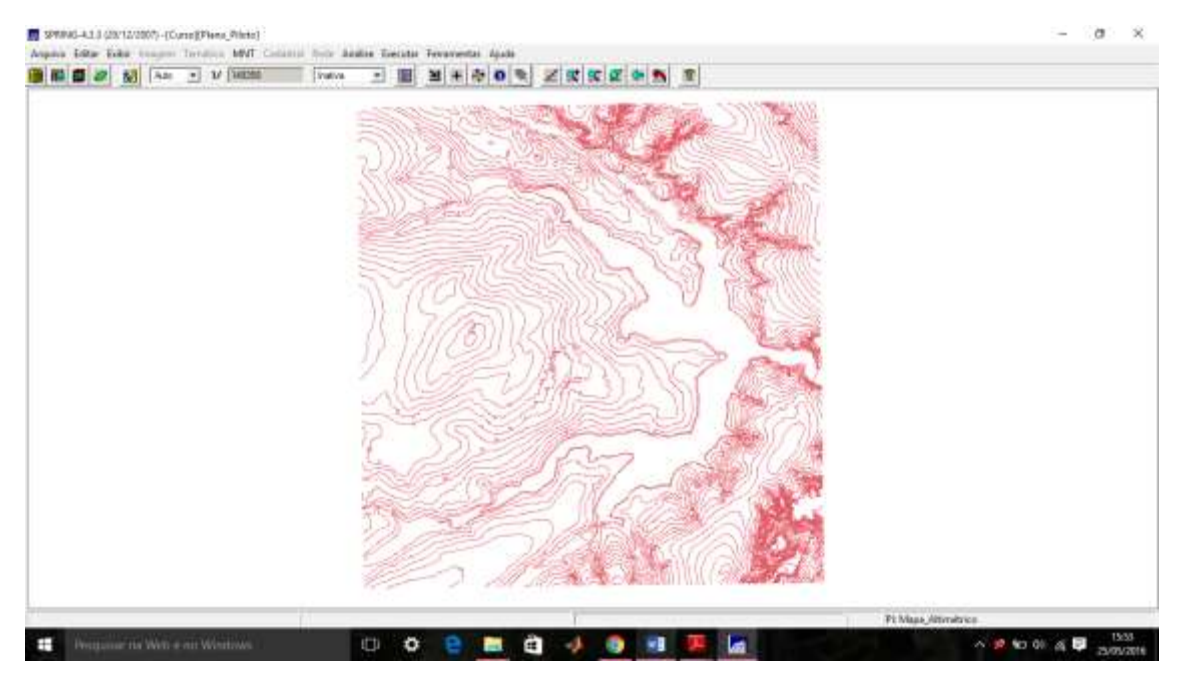

Figura 3: Mapa Altimétrico do DF.

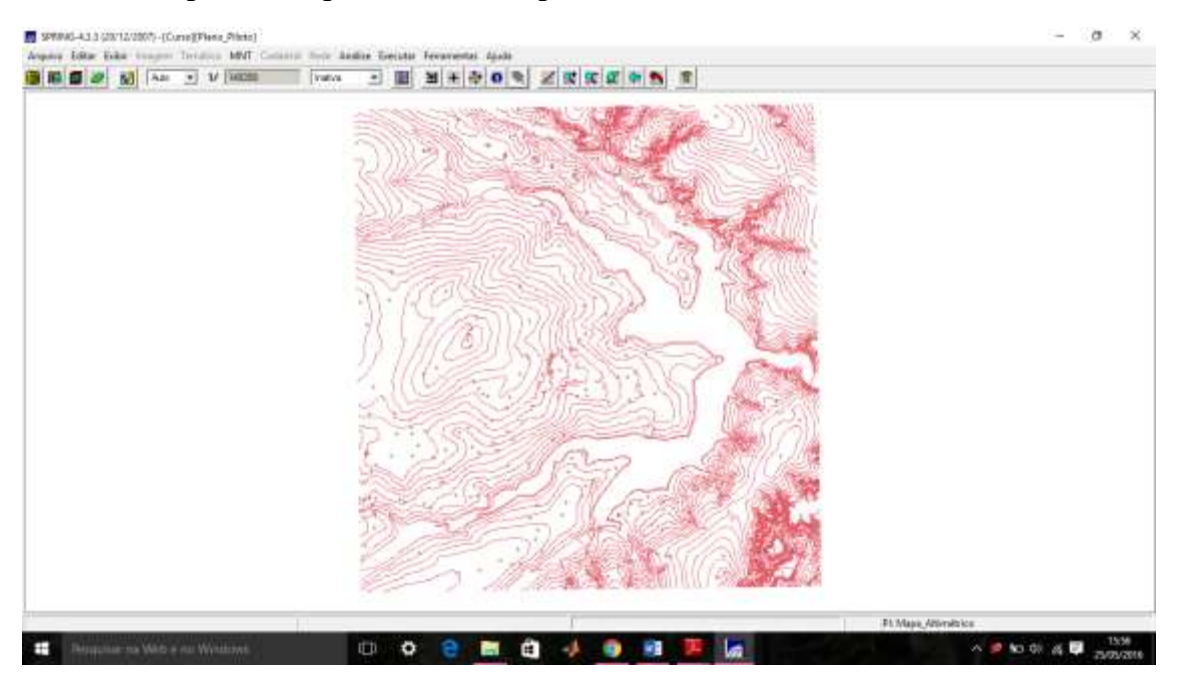

Passo 2 - Importar arquivo DXF com pontos cotados no mesmo PI das isolinhas

Figura 4: Mapa Altimétrico com cotas.

Passo 3 - Gerar toponímia para amostras

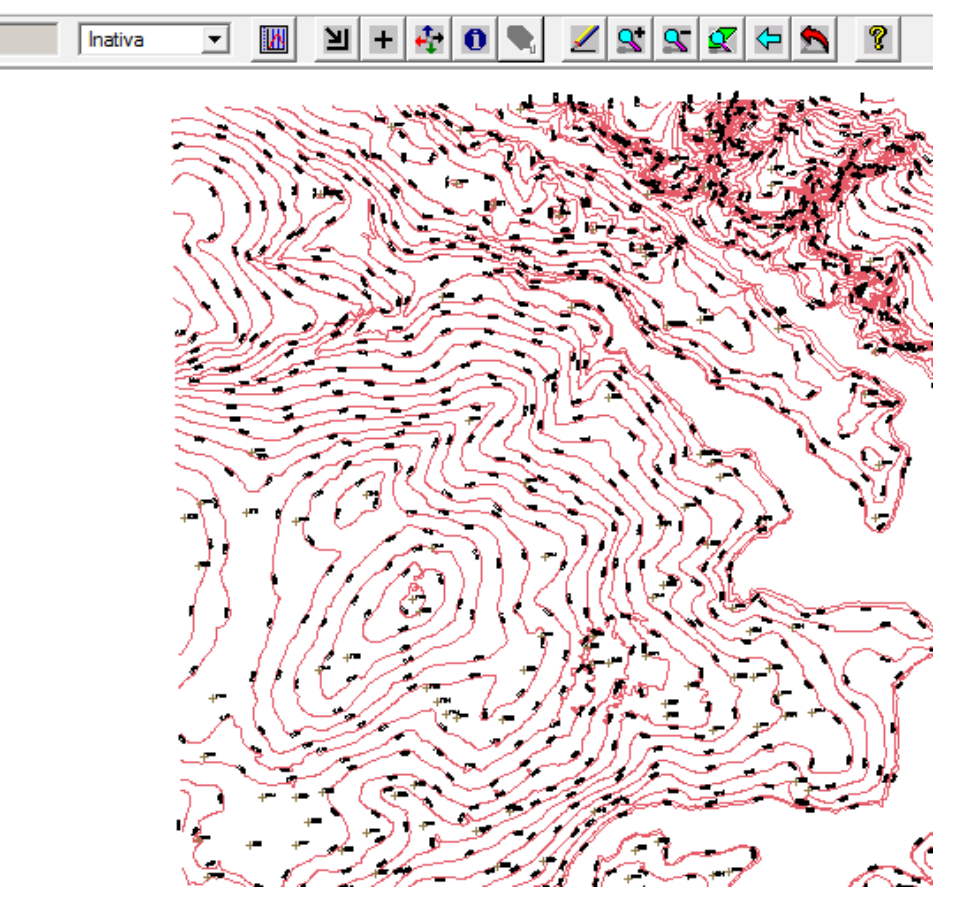

Figura 5: Topomínia do Mapa Altimétrico.

## Exercício 3 - Edição de modelo numérico de terreno

Passo 1 - Criar um novo PI numérico e fazer cópia do mapa altimétrico

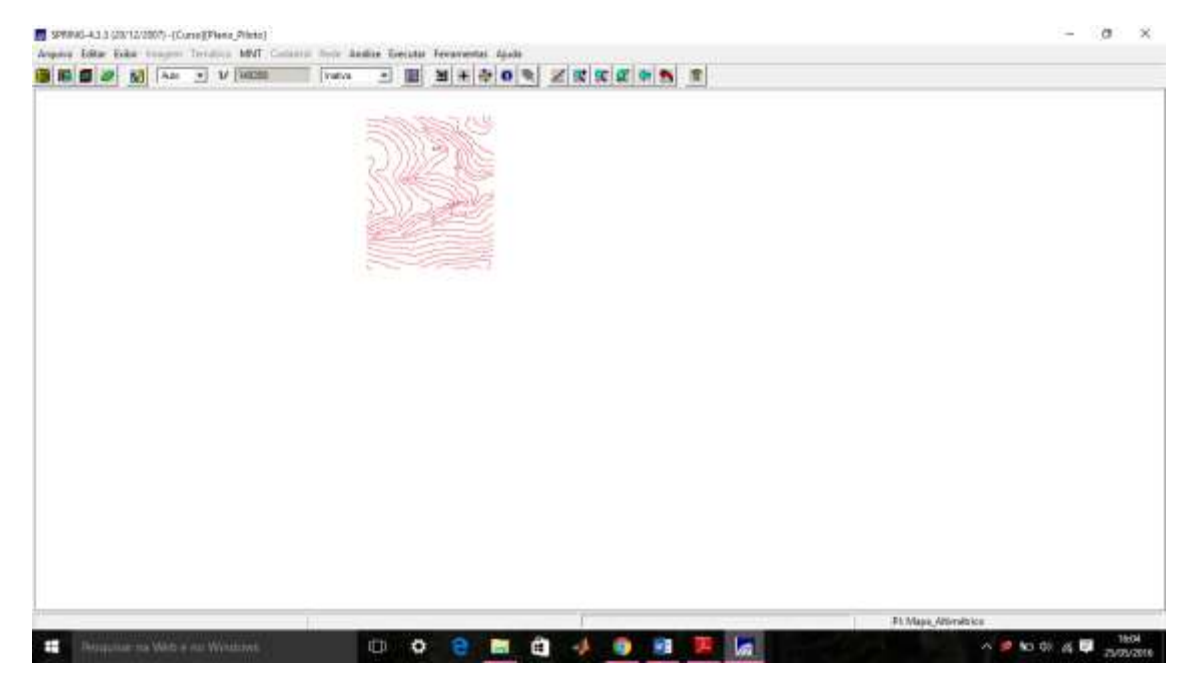

Figura 6: Criação do PI MNT\_Teste com área menor que o PI Mapa\_Altimétrico.

Passo 2 - Editar isolinhas e pontos cotados num PI numérico

| Edição Tapológica      | a (9)                                  | × 53721     |  |
|------------------------|----------------------------------------|-------------|--|
| Edição Gráfica 🛛 🔿     | Verficação                             |             |  |
| Editar: Linhae         |                                        | - COM       |  |
| Contorne               | * Nis Ajustados<br>* Nõs nõs Ajustados |             |  |
| Edição de l            | Unites                                 |             |  |
| Mode: Con              | tinus                                  | I TURAN     |  |
| Topologia. Man         | ud .                                   | -11111222 E |  |
| Fator Digit.(mm): 2.00 | 0                                      |             |  |
| Valor Z: 1075          | 4                                      | R           |  |
| Nestre [               | Urhas de Quebra                        |             |  |
| Operação: Crar         | r Linha                                | · b and     |  |
| Destator               | Savar .                                | 1 Som       |  |
| Toleráncia(mm): 🚺      | 0.00                                   |             |  |
| Autor                  | Polymotre                              |             |  |
| Opens. Casses          | Vaual                                  |             |  |
| Atualizar Índices      | Austan Ana Par.                        |             |  |
| ALC: NOT A             | 10000                                  |             |  |

Figura 7: Edição Topológica das isolinhas.

#### Passo 3 - Suprimir o PI MNT\_Teste

| Canagona A                                                                                                    |  |
|----------------------------------------------------------------------------------------------------|--|
| Name (\$657.500 Name (100)<br>Statistic Eventuela<br>Heekada X. (10.00000000 11.10.00000000<br>Sanda V. (2000 |  |
|                                                                                                    |  |

Figura 8:PI MNT\_teste foi suprimido do projeto.

Exercício 4 - Gerar grade triangular com e sem linha de quebra

Nesse exercício foi criada uma grade triangular a partir das amostras do PI "Mapa\_Altimétrico". Para fins de comparação, foram criadas grades com e sem linha de quebra. Os resultados, porém, foram armazenados em PI's diferentes. Primeiramente gerou-se a grade triangular TIN sem linha de quebra.

# Sem Linha de Quebra

| o][Plano | Piloto] |           |        |         |          |      |      |     |     |
|----------|---------|-----------|--------|---------|----------|------|------|-----|-----|
| emático  | MNT     | Cadastral | Rede   | Análise | Executar | Ferr | amen | tas | Aju |
| • 1/     | 149358  | }         | Inativ | /a _    | - 🚻      | Ы    | +    | ÷   | 0   |

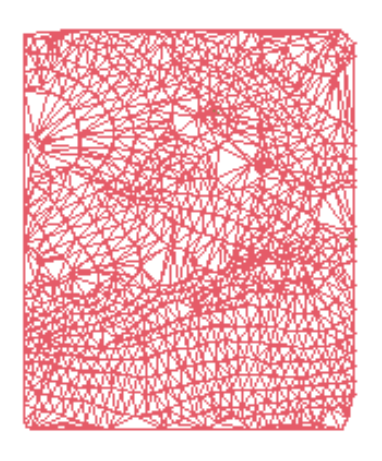

Figura 9: Geração de uma grade triangular TIN.

## Com Linha de Quebra

Passo 1 - Importar a drenagem de arquivo DXF para PI temático

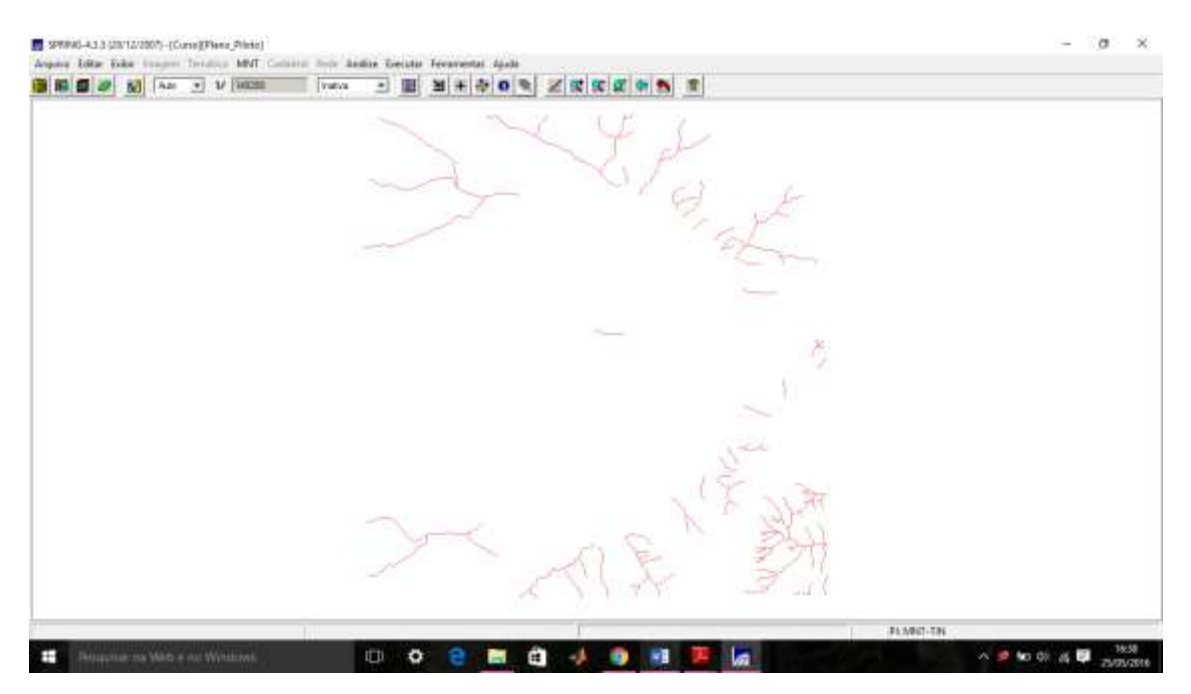

Figura 10: Importação da drenagem.

#### Passo 2 - Gerar grade triangular utilizando o PI drenagem como linha de quebra

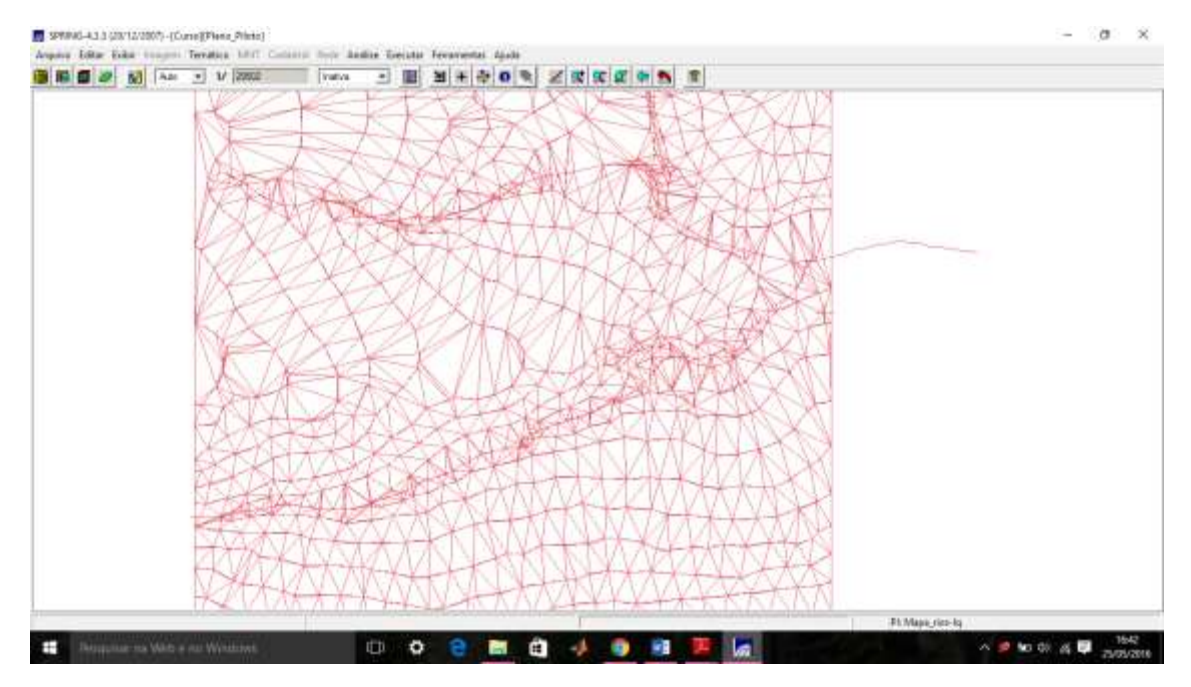

Figura 11: PI drenagem como linha de quebra.

#### Exercício 5 - Gerar grades retangulares de amostras e de outras grades

O objetivo deste exercício foi criar outras grades a partir das amostras do PI "Mapa\_Altimétrico", ou mesmo de outras grades (triangulares ou retangulares). Os resultados, porém, foram armazenados em PI's distintos. Primeiramente foi gerada a grade regular de 50 x 50 m a partir das amostras do PI Mapa\_altimétrico.

| SPRING-4.3.3 (20/12/2007) - [Curre][Piene_Pilete                                                                                                    |                                                                                                    | - a ×            |
|----------------------------------------------------------------------------------------------------|----------------------------------------------------------------------------------------------------|------------------|
| An - V Hills                                                                                                    | Colore from Andra Genetic Francesco, Apole                                                                                                    |                  |
| And the second second se |                                                                                                    |                  |
|                                                                                                    | unico mara inaco pico pano poro ineco poro acara acera toren inter conte                                                                                                    |                  |
|                                                                                                    | rution water realise while while while other other states while action and                                                                                                    |                  |
|                                                                                                    | THERE THERE THERE HERE THERE THERE THERE THERE THERE THERE THERE THERE THERE THERE                                                                                                    |                  |
|                                                                                                    | tends used tends when takes band affect some when when we a take when                                                                                                    |                  |
|                                                                                                    |                                                                                                    |                  |
|                                                                                                    | using sides offer only other other other other other other other other other                                                                                                    |                  |
|                                                                                                    | telete solies telete azlet telete telete solete solies, ander ader ader ader ader                                                                                                    |                  |
|                                                                                                    | uden johen upben upben uden allen allen allen allen allen allen eden, leden ellen ellen den 🕇                                                                                                    |                  |
|                                                                                                    | teller inder inder inder eine oden inder oden ander oder oder inder oder                                                                                                    |                  |
|                                                                                                    | tread types there there are and there are are are are the top the top and the top and the top and the top and the top and the top and the top and the top and the top and the top and the top and the top and the top and the top and the top and top and the top and top and |                  |
|                                                                                                    | INTER AND THE ADAR OF AN ADAR ADAR ADAR ADAR ADAR ADAR ADAR A                                                                                                    |                  |
|                                                                                                    |                                                                                                    |                  |
|                                                                                                    | The same rate and the set of the same same same same                                                                                                    |                  |
|                                                                                                    | HATI WALL HATT HATT WATT HATT HATT HATT HATT HATT                                                                                                    |                  |
|                                                                                                    | inder noise laires mores thanks sould rates sould make some some source comes                                                                                                    |                  |
|                                                                                                    | indo mana mana mana mana mana mana mana man                                                                                                    |                  |
|                                                                                                    | THE THE THE TALL THE THE THE THE THE THE THE THE THE THE                                                                                                    |                  |
|                                                                                                    |                                                                                                    |                  |
|                                                                                                    |                                                                                                    |                  |
|                                                                                                    |                                                                                                    |                  |
|                                                                                                    |                                                                                                    | PLNRIT,gid       |
| Designar na Vilito e na Windowi                                                                                                    | 0 0 0 0 0 0 4 0 0 0 10 0                                                                                                    | × 🖉 to 01 & 🛡 15 |

Figura 12: Grade regular 50x50.

| 1 🗃 🥔 🚺 🗛 🔹 1/ (465) | 1 1 1 1 1 1 1 1 1 1 1 1 1 1 1 1 1 1 1                                      |  |
|----------------------|----------------------------------------------------------------------------|--|
|                      | udira jedra juka singa sejan sejan juka juka juka juka juka juka juka juka |  |
|                      |                                                                            |  |

Figura 13: Grade regular 10x10.

Na terceira etapa, gerou-se uma grade retangular a partir de uma grade triangular.

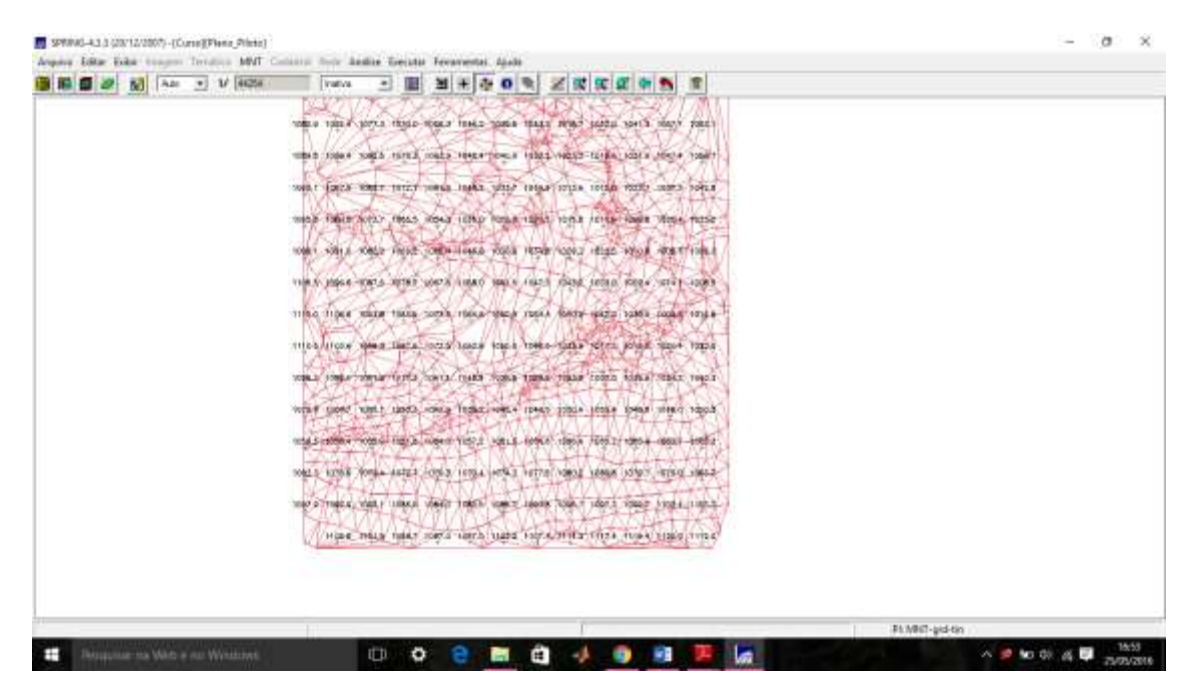

Figura 14: Grade retangular a partir de uma grade triangular

## Exercício 6 - Geração de Imagem para Modelo Numérico

O objetivo deste exercício foi criar imagens em níveis de cinza e relevo sombreado. Para isso, foi criado uma nova categoria do modelo imagem denominada Imagem\_MNT. Primeiramente gerou-se uma imagem em níveis de cinza para a grade regular gerada a partir da triangular.

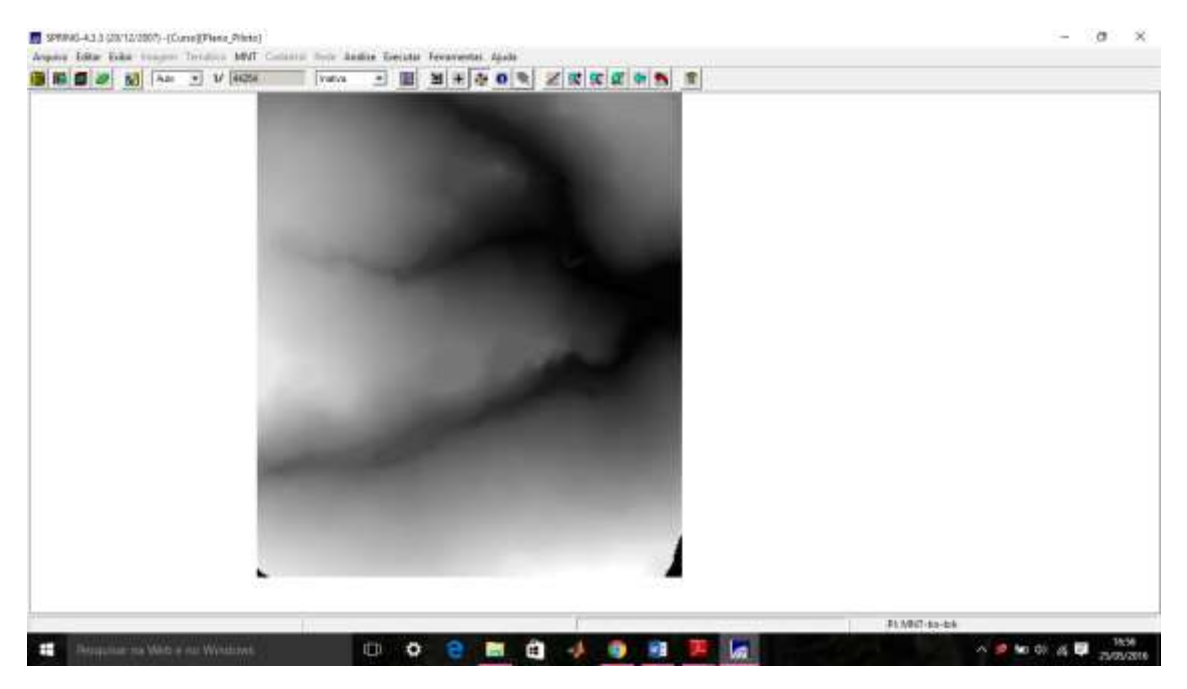

Figura 15: Imagem em níveis de cinza criada a partir da grade regular.

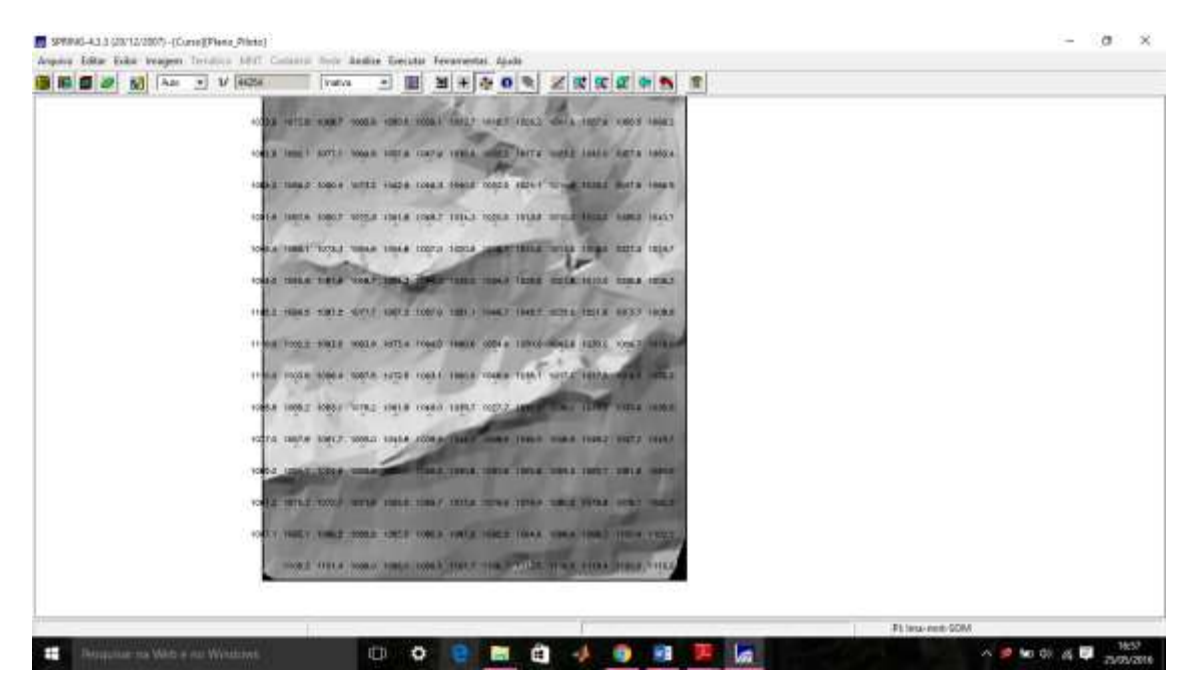

Figura 16: Imagem sombreada gerada a partir da grade regular.

# Exercício 7 - Geração de Grade Declividade

Este exercício possibilitou criar uma grade de declividade em graus. Foi criado uma nova categoria do modelo numérico no banco de dados.

| SPRING-4.3.3 (20/12/2007) - (Curse)(Piene_Printe) |                              |              |                      |                    |                |              | - a ×    |
|---------------------------------------------------|------------------------------|--------------|----------------------|--------------------|----------------|--------------|----------|
| Angene Litter Eaks tragen Territors MVT Co        | Trates                       | - III        | H H & C              |                    | <u></u>        |              |          |
| 8.36 <sub>2</sub> 001 (                           | its ign tout                 | 1.800 - 1.84 | up au                | 2.943 3.965 2.958  | 1.200 8.44-001 |              |          |
| it m <sub>1</sub> of the                          | agasi ngas ngas              | + 812 - 1980 | 10. 100              | 4.778 1.84.700 MW  | 1.214 1.214    |              |          |
| 0.8e_0018.6e                                      |                              | 190 530      | 1 1.24 1.04          | hijes 1.407 2.404  | 2.290 1.418    |              |          |
| 9- <u>9</u> -1 (                                  | ilan zitte vilas             | zāta zēa     | ain ain              | 1,000 AA4_001 4000 | Carl East      |              |          |
| 2014 2:                                           | išis, ešta etis              | 1.717 X.He-0 | 10 A 10 A 10         | 1.60 1.90 k.te-10  | 0 4.313 to-dot |              |          |
| 124 1                                             | 40 1479 sign                 | rita rita    | r 1.54 tim           | 1404 1.00 1.244    | 1.819 K.TH-400 |              |          |
| 1.29. 1                                           | 44 1 (MI 1.0)#               | 1.815 1.58   | 1.000 1.007          | 1000 1105 2105     | 42m 200        |              |          |
| - 10 M                                            | ên chi rûs                   | tim rie      | ο δο, τόμο           | 8.474 6.476 S.178  | 1.946 1.548    |              |          |
| 8.9m 2.                                           | in riss rat                  | Tito Vên     | 4.603 . 6.617        | sint else whe      | Light Light    |              |          |
| 2.64 2.                                           | ala ziki nila                | 340 1000     | 61 STOR 2 10         | 164 000 198        | 1.274 I.M.     |              |          |
| 2.91 4                                            | ifa 171 <sup>2</sup> an ritt | 1.700 2.46   | 1.134 THE            | 2418 2500 2300     | 2142 2428      |              |          |
| 3.907 - 24                                        | 198 198 198                  | rin, riu     | 1417 140             | tim tim this       | 1.040 A000     |              |          |
| ria a                                             | im rite vier                 | cán ria      | . 190 1 <u>.</u> 191 | rúce rým sien      | yän zým        |              |          |
| 1.191.(S                                          | 340 1.4M 1.672               | 1.828 1.946  | 1 1.84 1.50          | 4477 2401 3494     | 5.257 N 0-000  |              |          |
|                                                   |                              |              |                      |                    |                |              |          |
| 11                                                | 1.1                          |              |                      |                    |                | Pt-OPD-size1 |          |
| Reception to Web + no Windows                     |                              | • •          | 9 8                  | 1 🖬 🥠              | o 🖬 😕 🗽        | n 🧖 🚾 🕅      | 5557 The |

Figura 17: Grade de declividade.

Exercício 8 - Fatiamento de Grade Numérica – Mapa de Declividade

| 🖬 🕼 😥 🕅 🗛 🖭 🖬 👬 | Se insta 🔹 🔝 💥 | ***** |  |
|-----------------|----------------|-------|--|
|                 | real and       |       |  |
|                 | -              | LA    |  |
|                 | -              |       |  |
|                 |                |       |  |
|                 |                |       |  |

Figura 18: Mapa temático de declividade gerado pelo fatiamento MNT.

# Exercício 9 - Geração de Perfil a partir de grades

O perfil é traçado a partir de um trajeto de linha definido pelo usuário ou a partir de linhas que foram previamente digitalizadas.

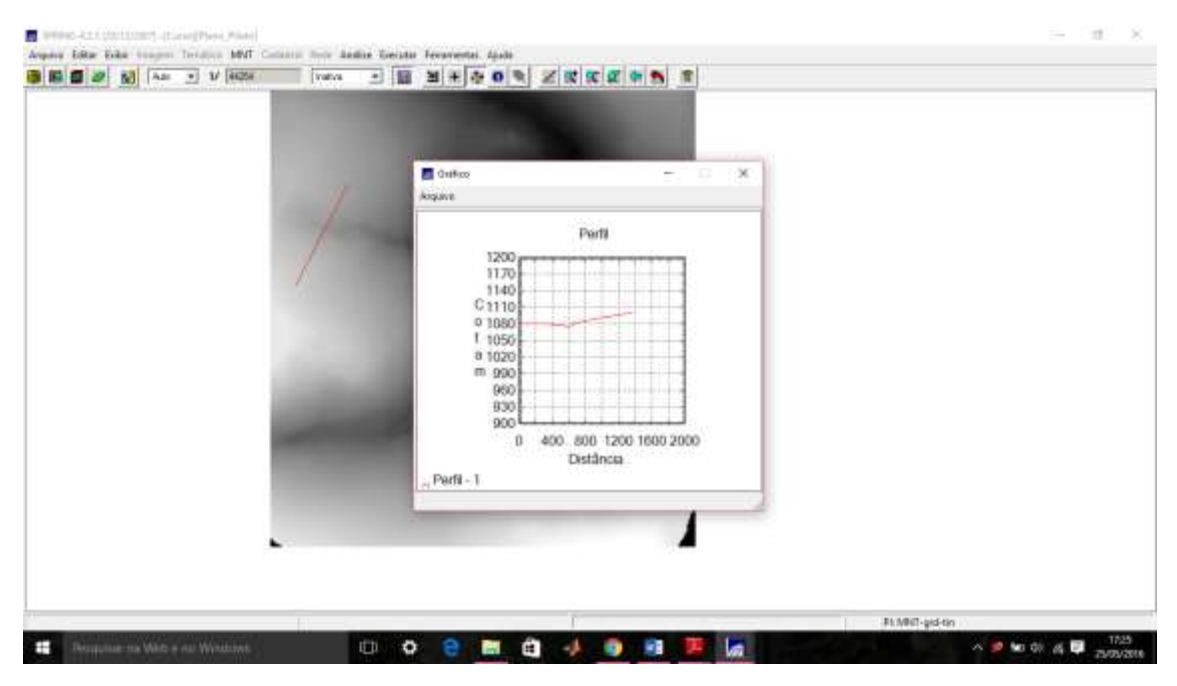

Figura 19: Criação de perfil a partir da grade MNT.

Exercício 10 - Visualização de Imagem em 3D

|                                                                                                    |                                                                                                    | 🛃 Waashingdo 30 — 🖘 🗙            |  |
|----------------------------------------------------------------------------------------------------|----------------------------------------------------------------------------------------------------|----------------------------------|--|
|                                                                                                    | and the second second se                                                                                                    | Plano de Texture. Ima erró SOM   |  |
|                                                                                                    |                                                                                                    | - Designs                        |  |
| 1                                                                                                    | and the second second                                                                                                    | No.in: [10.000] No.in: [100125   |  |
|                                                                                                    |                                                                                                    | Visite (1255GED Visite 1201102   |  |
|                                                                                                    |                                                                                                    | 2sik: [107 2sdc [1120            |  |
|                                                                                                    |                                                                                                    | Propraka                         |  |
| A                                                                                                    |                                                                                                    | P Paside C Perpetive C Parentiss |  |
| A A                                                                                                    | a set of the set of the set of th | Obevalle                         |  |
|                                                                                                    | A. HANNEY                                                                                                    | W TITITISTO Antenna IZS          |  |
|                                                                                                    | Carlos Maria                                                                                                    | T Decos Decaste 40               |  |
|                                                                                                    | Contraction of the second                                                                                                    | 2 11 11 11 Mark 12 10.           |  |
| 100                                                                                                    | CONTRACTOR OF THE                                                                                                    | Dathers with Namedian E          |  |
| and the second second se | A LANGE                                                                                                    | Engres Detroit (0.4              |  |
|                                                                                                    | States and the second second                                                                                                    |                                  |  |
|                                                                                                    | CONTRACTOR OFFICE                                                                                                    | terrular Perter April            |  |
|                                                                                                    | 100                                                                                                    |                                  |  |
|                                                                                                    |                                                                                                    |                                  |  |
|                                                                                                    |                                                                                                    |                                  |  |

Figura 20: Visualização da imagem em 3D em projeção paralela.

| Wanakação 20     —     X       Mano da Tostan,     Innevert 6004       Hendi da Tostan,     Innevert 6004       Hendi da Tostan,     Innevert 6004       Hendi da Tostan,     Innevert 6004       Hendi da Tostan,     Innevert 6004       Hendi da Tostan,     Innevert 6004       Hendi da Tostan,     Innevert 6004       Hendi da Tostan,     Innevert 6004       Hendi da Tostan,     Innevert 6004       Hendi da Tostan,     Innevert 6004       Hendi da Tostan,     Innevert 6004       Hendi da Tostan,     Innevert 6004       Hendi da Tostan,     Innevert 6004       Hendi da Tostan,     Innevert 6004                                                                                                    |  |                              |  |
|----------------------------------------------------------------------------------------------------|--|------------------------------|--|
| Wante de Texture.     Texture vert 5004       Lemine     Sonie.       Noie:     [12000]       Noie:     [12000]<                                                                                                    |  | 🖉 Weastragto 30 — 🗆 X        |  |
| Lemme<br>Nois: [123007: Nois: [12125]<br>Value: [12307: 2min: [1217]<br>Value: [1217]<br>Value: [1217]                                                                                                    |  | Parts de Testaris            |  |
| Verier (1920)<br>Verier (1920)<br>Verier (1921)<br>Verier (1921)<br>Ve |  | internet and freezes         |  |
| 2001: 1007 2006 1120<br>Foregulo<br>Provide Property C Presidence<br>2010: 1005<br>2011: 1005<br>2011: 1005<br>201                                                                                                    |  | Valia (125550) Valia (121105 |  |
| Frankulto     (*) Perspective     (*) Perspective       (*) Perspective     (*) Perspective     (*) Perspective       (*) 100500     Aservate     50       (*) 100500     Observative     100       (*) 100500     Observative     100       (*) 100500     Observative     100       (*) 100500     Observative     100       Database entries     (*) 10       Database     (*) 10       Database     (*) 10       Database     (*) 10                                                                                                    |  | 2sik [107 2sik [1120         |  |
| Observation     Astronom       X     100000       Y     000000       Z     0000       Distribution of the station     000       Distribution of the station     000       Distribution of the station     000       Distribution of the station     000       Distribution     000       Distribution     000       Distribution     000                                                                                                    |  | Franks                       |  |
| N         110000         Annual         30           Y         1020000         Densagle         30           Z         1000         Aberlane         60           Database releve Namewillen         10         10           Georgest Installe         10         10           Georgest         10         10         10                                                                                                    |  | Observator                   |  |
| P     [122000     Directory [20       2     [000     Absolute       Database releve Neuralities     [00       Database releve Neuralities     [00]       Gaugest Instance     [00]       Gaugest Instance     [00]                                                                                                    |  | X 110000 Asex.do 10          |  |
| Database reise Someration (7)<br>Gaugers Unition (7) (7)<br>Generation (7) (9)                                                                                                    |  | * 122000 Devegte: 120        |  |
| Endbauereine hangeline [7<br>Eingere Instanz (70.9<br>Eineuter   Paulus   Apulus                                                                                                    |  |                              |  |
| Encoder Product Aparts                                                                                                    |  | Dathou row harging []        |  |
| Annual Parties April                                                                                                    |  |                              |  |
|                                                                                                    |  | towning                      |  |
|                                                                                                    |  |                              |  |

Figura 21: Visualização da imagem em 3D em projeção perspectiva.

| 2 2 N AD V 1425 |                                                                                                    |  |
|-----------------|----------------------------------------------------------------------------------------------------|--|
|                 | Wasskinglo 20     -     X       Texts die Texture,     Inneurol 504       Beiter     Status,     Inneurol 504       Beiter     Status,     Inneurol 504       Beiter     Status,     Inneurol 504       Beiter     Status,     Inneurol 504       Beiter     Status,     Inneurol 504       Beiter     Status,     Inneurol 504       Beiter     Status,     Inneurol 504       Beiter     Provide     Provide       Character     Provide     Provide       Status,     Inneurol 102     Inneurol 102 |  |
|                 | Engant Sector (0.4<br>Engant Sector (0.4<br>Encoder Pentine Audo                                                                                                    |  |
|                 |                                                                                                    |  |

Figura 22: Visualização da imagem em 3D em projeção par-estéreo.

#### 3. Conclusão

Este trabalho possibilitou o aprendizado da geração de MNT (Modelo Numérico de Terreno) do tipo grade regular e grade triangular. Também foi explorado o perfil vertical da área de estudo com a geração de mapas de declividade e visualização em 3D. O conhecimento adquirido nesse laboratório é de extrema importância para diversas aplicações em que o relevo exerce papel preponderante.